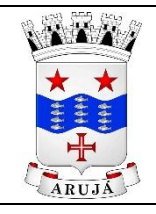

Departamento de Processamento de Dados e Informática Manual do Usuário do e-SIC Livre

# MANUAL DO USUÁRIO DO e-SIC Livre

# 1. VISÃO GERAL

O sistema e-SIC Livre foi desenvolvido em plataforma livre, com objetivo de tornar as informações transparentes ao cidadão/instituição através de solicitações via internet, em cumprimento a Lei de Acesso a Informação (Lei nº 12.527). Os administradores do e-SIC garantem respostas as solicitações, em forma de arquivos, documentos, planilhas, etc., bem como protegem e administram as informações que são restritas as instituições.

O sistema pode ser configurado para ser utilizado de duas formas: a primeira trabalha com um SIC centralizador, onde todas as demandas recém cadastradas são direcionadas ao(s) SIC(s) centralizador(es) (figura 01). Já a segunda forma, não existe SIC centralizador, sendo a demanda direcionada para o SIC que o cidadão que a cadastrou na solicitação (figura 02).

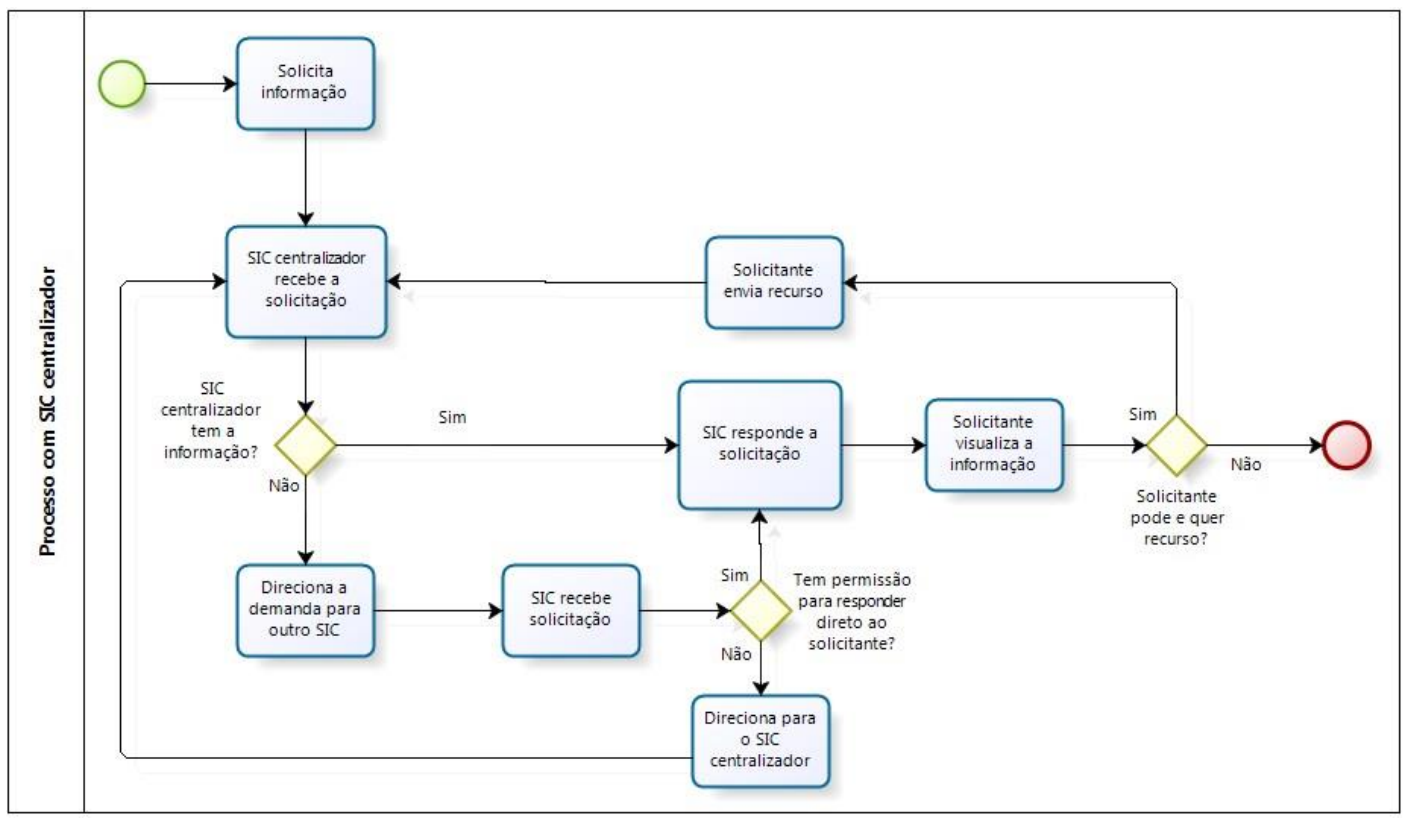

Figura 01

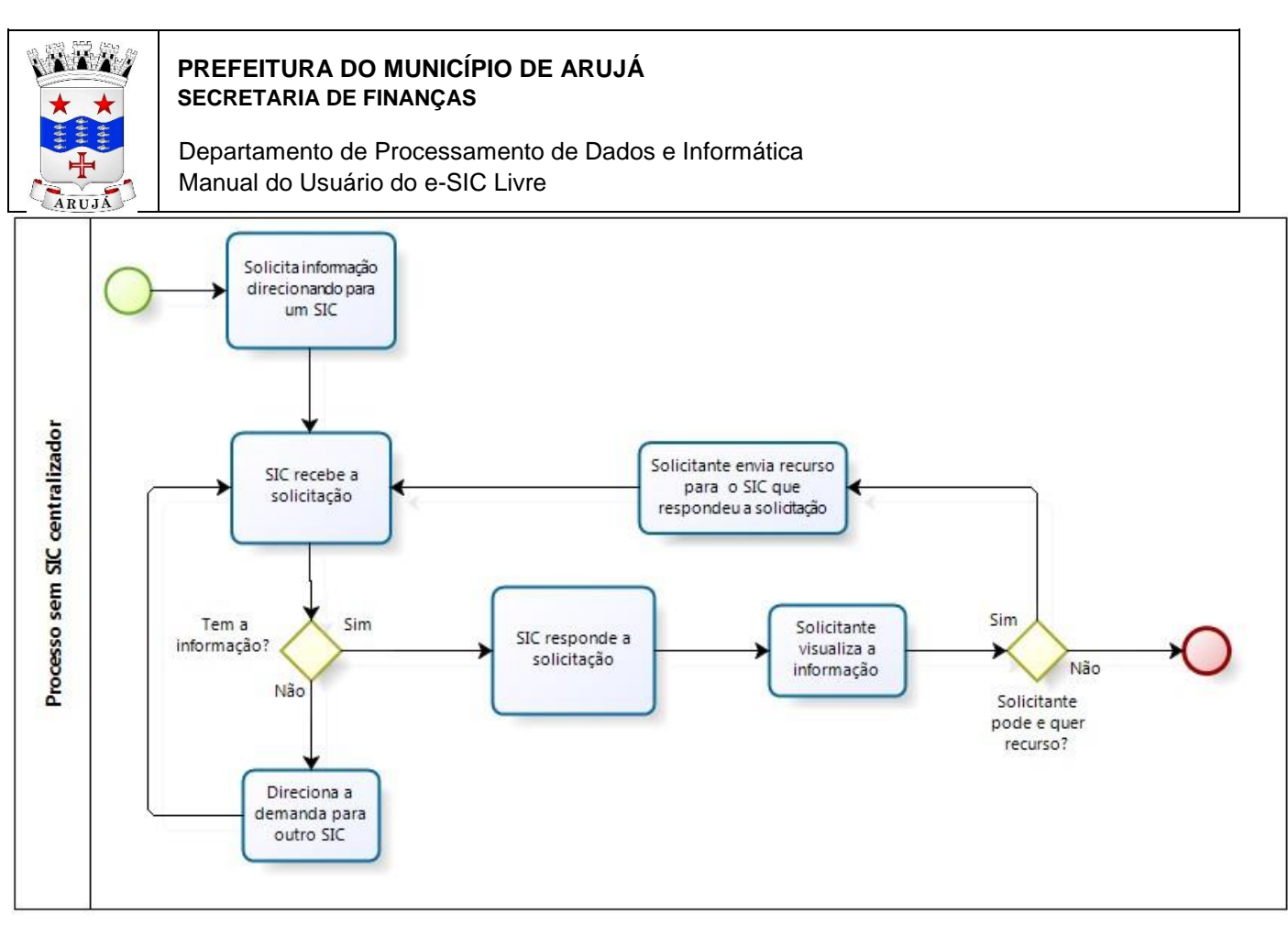

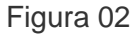

Este manual é destinado aos usuários dos órgãos que irão responder as solicitações dos cidadãos/instituições de pedido de informação.

# 2. ACESSO AO SISTEMA

O acesso ao sistema para atendimento das solicitações é feito na área restrita do e-SIC (endereço configurado pelo administrador do sistema). Para acessá-la terá que ser feito o cadastro do usuário pelo administrador do sistema.

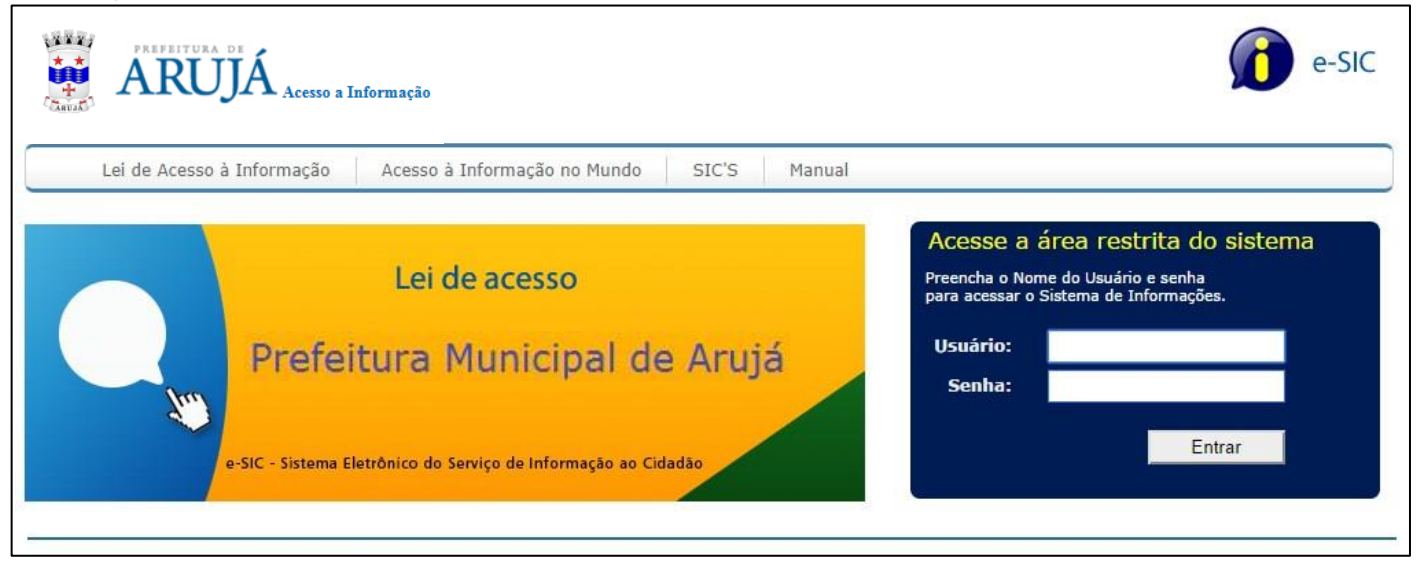

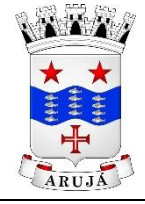

Departamento de Processamento de Dados e Informática Manual do Usuário do e-SIC Livre

Ao acessar o sistema, será possível visualizar as seguintes opções na área restrita, detalhados mais adiante:

- 1. Atendimento
  - 2. Alterar Senha
  - SIC(s) vinculado(s)

| ARUJA Acesso a Informação                                                                                        | e-SIC                                                                                                    |
|----------------------------------------------------------------------------------------------------|----------------------------------------------------------------------------------------------------|
| Inicio Atendimento Alterar Senha SEMPLA V Sair                                                                   |                                                                                                    |
| Lei de acesso<br>Prefeitura Municipal de Arujá<br>e-SIC - Sistema Eletrônico do Serviço de Informação ao Cidadão | Olá Carolina Paiva Cavalcanti!<br>Você está no SIC SEMPLA - Secretaria<br>Municipal de Planejamento, Fazenda<br>e Tecnologia da Informação<br>Caso não seja você [clique aqui] |

# 3. ATENDIMENTO

Nessa guia, é possível visualizar o link (Solicitações) de acesso as solicitações enviadas para o SIC que o usuário está vinculado. Caso o SIC do usuário seja um SIC centralizador, todas as solicitações recém-cadastradas serão enviadas para ele. Caso não seja um centralizador, visualizará apenas as solicitações direcionadas para ele, tanto pelo cidadão/instituição que fez o pedido quanto de outros SIC's.

Também é possível, caso o usuário pertença ao perfil de acesso, consultar todas as solicitações realizadas no sistema.

| ARUJÁ Acesso a Informação                                               | e-SIC                                                                                     |
|-------------------------------------------------------------------------|-------------------------------------------------------------------------------------------|
| Inicio Atendimento Alterar Senha SEMOB V Sair                           |                                                                                           |
| Atendimento                                                             |                                                                                           |
| - Solicitações                                                          |                                                                                           |
| - Consulta                                                              |                                                                                           |
| SEMPLA desenvolvimento. Seguimos as seguintes recomendações de projeto: | WSC CSS WSC XHTML WSC AA                                                                  |
|                                                                         | Produzido com tecnologias livres, socialmente justas para um desenvolvimento sustentável. |

Ao abrir a tela de Solicitações é possível visualizar os pedidos direcionados para o órgão que ainda estão pendentes de atendimento, podendo utilizar filtros para pesquisa.

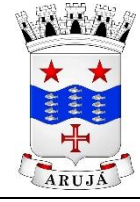

Departamento de Processamento de Dados e Informática Manual do Usuário do e-SIC Livre

Existe uma forma de aviso, por meio de cores da linha do registro, indicando o tempo de expiração da resposta baseado nos prazos configurados pelo administrador do sistema. Registros em vermelho indicam que o prazo de resposta foi ultrapassado e em amarelo que está perto de ultrapassar.

| taniak                               | e-SIC                                                                                                    |                        |                     |                                 |            |             |                |                   | e-SIC                |             |                  |
|--------------------------------------|----------------------------------------------------------------------------------------------------|------------------------|---------------------|---------------------------------|------------|-------------|----------------|-------------------|----------------------|-------------|------------------|
| Ini                                  | Inicio Atendimento Alterar Senha SEMPLA V Sair                                                                                                    |                        |                     |                                 |            |             |                |                   |                      |             |                  |
| Solic<br>Buscar<br>Nº do<br>Solicita | Solicitações Pendentes do Lei de Acesso Buscar: Nº do Protocolo: Solicitante: Buscar Buscar Prazo de resposta expirado Prazo de resposta perto de expirar |                        |                     |                                 |            |             |                |                   |                      |             |                  |
|                                      | Protocolo                                                                                                    | Tipo de<br>Solicitação | Data<br>Solicitação | Solicitante                     | Data Envio | Origem      | Destino        | Prazo<br>Restante | Previsão<br>Resposta | Prorrogado? | Situação         |
|                                      | 6/2014                                                                                                    | Inicial                | 05/09/2014          | Carolina<br>Paiva<br>Cavalcanti | 05/09/2014 | SOLICITANTE | SIC<br>CENTRAL | 14                | 25/09/2014           | Não         | Aberto           |
| 4                                    | 7/2014                                                                                                    | Inicial                | 11/09/2014          | Carolina<br>Paiva<br>Cavalcanti | 11/09/2014 | SEMOB       | SIC<br>CENTRAL | 20                | 01/10/2014           | Não         | Em<br>tramitacac |
| V                                    | Voltar                                                                                                    |                        |                     |                                 |            |             |                |                   |                      |             |                  |

Para atender a uma solicitação primeiro é necessário recebê-la. Se a imagem da cartinha, do lado esquerdo do registro, tiver fechada, indica que a solicitação ainda não foi recebida, ficando a situação em aberto. Caso a imagem da cartinha esteja aberta, indica que já foi recebida e a situação do pedido está em tramitação.

Para visualizar a solicitação, basta clicar na linha do registro do pedido. Caso a solicitação não tenha sido recebida, será pedido uma confirmação do recebimento.

| PREFEITURA DO MUNICÍPIO DE ARUJÁ         SECRETARIA DE FINANÇAS         Departamento de Processamento de Dados e Informática         Manual do Usuário do e-SIC Livre |                                                                                                    |                        |                     |                                 |            |             |                |                   |                      |             |                  |
|----------------------------------------------------------------------------------------------------|----------------------------------------------------------------------------------------------------|------------------------|---------------------|---------------------------------|------------|-------------|----------------|-------------------|----------------------|-------------|------------------|
|                                                                                                    | e-SIC                                                                                                    |                        |                     |                                 |            |             |                |                   |                      |             |                  |
| Solici                                                                                                    | itações P                                                                                                    | endentes               | do Lei de /         | Acesso                          | Jan        |             |                |                   |                      |             |                  |
| Nº do I<br>Solicita                                                                                                    | Buscar:<br>Nº do Protocolo:<br>Solicitante:<br>Buscar<br>A página em www.natal.rn.gov.br diz:<br>Confirma recebimento da solicitação? |                        |                     |                                 |            |             |                |                   |                      |             |                  |
| Pra                                                                                                    | zo de respo                                                                                                    | osta expirado          | Prazo de r          | esp                             |            | ок          | Cancelar       |                   |                      |             |                  |
|                                                                                                    | Protocolo                                                                                                    | Tipo de<br>Solicitação | Data<br>Solicitação | Solicitante                     | Data Envio | Origem      | Destino        | Prazo<br>Restante | Previsão<br>Resposta | Prorrogado? | Situação         |
| *                                                                                                    | 6/2014                                                                                                    | Inicial                | 05/09/2014          | Carolina<br>Paiva<br>Cavalcanti | 05/09/2014 | SOLICITANTE | SIC<br>CENTRAL | 14                | 25/09/2014           | Não         | Aberto           |
| 4                                                                                                    | 7/2014                                                                                                    | Inicial                | 11/09/2014          | Carolina<br>Paiva<br>Cavalcanti | 11/09/2014 | SEMOB       | SIC<br>CENTRAL | 20                | 01/10/2014           | Não         | Em<br>tramitacac |

Após clicar no registro para visualização do pedido, o sistema irá direcionar para a tela de movimentação, onde será possível visualizar os dados do solicitante e de sua solicitação, movimentações e anexos Será possível fazer direcionamento para outros órgãos, responder a solicitação, prorrogar, caso o usuário tenha acesso a essas ações. Essas ações serão detalhadas mais na frente.

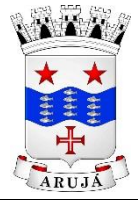

Departamento de Processamento de Dados e Informática Manual do Usuário do e-SIC Livre

|                                                |                             | ain                                     |                              |  |  |  |
|------------------------------------------------|-----------------------------|-----------------------------------------|------------------------------|--|--|--|
| lovimentação da Solicit                        | ação                        |                                         |                              |  |  |  |
| DADOS DA SOLICITAÇÃO                           |                             |                                         |                              |  |  |  |
| lumero Protocolo<br>6/2014                     | Tipo Solicitação<br>Inicial | Situação<br>Aberto                      | Forma Retorno<br>E-mail      |  |  |  |
| ata da Solicitação<br>05/09/2014               | Previsão Retorno            | Solicitação Recebida em<br>Não Recebido | Porrogação<br>Não Prorrogado |  |  |  |
| olicitação<br>testando fazer solicitação       |                             |                                         |                              |  |  |  |
| ata Resposta                                   |                             | Respondido por                          |                              |  |  |  |
| esposta                                        |                             |                                         |                              |  |  |  |
| DADOS DO SOLICITANTE                           |                             |                                         |                              |  |  |  |
| <b>olicitante</b><br>Carolina Paiva Cavalcanti | CPF/CNPJ<br>01130209458     | E-mail<br>carolinapc@gmail.com          | Telefone                     |  |  |  |
| rofissão                                       | Escolaridade                | Faixa Etária                            |                              |  |  |  |
| ndereço                                        |                             | Numero                                  | CEP                          |  |  |  |
| airro                                          |                             | Cidade/UF                               |                              |  |  |  |
| ANEXOS                                         |                             | 1                                       |                              |  |  |  |
|                                                |                             |                                         |                              |  |  |  |
| MOVIMENTAÇÕES                                  |                             |                                         |                              |  |  |  |

#### 3.1 Movimentar

Essa ação direciona a solicitação para outro SIC. Para fazer isso, selecione uma solicitação na listagem de solicitações pendentes, e clique no botão "Movimentar". Será aberto um formulário para preenchimento do destino, despacho e opção de envio de arquivo. Preencha as informações e clique em enviar. A solicitação não será mais visualizada na listagem de pendentes, passando a ser vista na listagem de pendentes do SIC de destino.

|                                            | PREFEITURA DO MUNICÍPIO DE ARUJÁ         SECRETARIA DE FINANÇAS         Departamento de Processamento de Dados e Informática         Manual do Usuário do e-SIC Livre |   |
|--------------------------------------------|----------------------------------------------------------------------------------------------------|---|
| Inicio                                     | Atendimento Alterar Senha Sempla T Sair                                                                                                    | ) |
| Movimen                                    | tação da Solicitação                                                                                                    |   |
| DADOS DA<br>DADOS DO<br>ANEXOS<br>MOVIMENT | SOLICITAÇÃO<br>SOLICITANTE<br>TAÇÕES                                                                                                    |   |
| Destino                                    | selecione 🔻                                                                                                    |   |
| Arquivo:                                   | Escolher arquivo Nenhum arquivo selecionado                                                                                                    |   |
| Despacho:                                  |                                                                                                    |   |
| Enviar                                     | Cancelar Voltar                                                                                                    |   |

# 3.2 Prorrogar

Caso o usuário tenha permissão de prorrogar a solicitação, e desejar fazer essa ação, basta clicar no botão "Prorrogação", digitar o motivo no formulário que irá abrir e clicar em "Prorrogar".

| PREFEITURA DO<br>SECRETARIA DE F<br>Departamento de<br>Manual do Usuário | MUNICÍPIO DE ARI<br>INANÇAS<br>Processamento de D<br>o do e-SIC Livre | UJÁ<br>ados e Informáti | ca      |           |        |
|--------------------------------------------------------------------------|-----------------------------------------------------------------------|-------------------------|---------|-----------|--------|
| ARUJÁ Acesso a Informaç                                                  | ão                                                                    |                         |         |           | e-SIC  |
| Inicio Atendimento Alterar Sen                                           | ha SEMPLA 🔻 Sai                                                       | r                       |         |           |        |
| Movimentação da Solicitação<br>DADOS DA SOLICITAÇÃO                      |                                                                       |                         |         |           |        |
| DADOS DO SOLICITANTE                                                     |                                                                       |                         |         |           |        |
| ANEXOS                                                                   |                                                                       |                         |         |           |        |
| MOVIMENTAÇÕES                                                            |                                                                       |                         |         |           |        |
| Prorrogar Resposta a Solicitação                                         |                                                                       |                         |         |           |        |
| Motivo:                                                                  |                                                                       |                         |         |           |        |
| Prorrogar Cancelar Volta                                                 |                                                                       |                         |         |           |        |
| SEMPLA desenvolvimento. Seguimos as seguintes reco                       | imendações de projeto:                                                | Produzido com tecnolo   | W3C oss | W3C XHTML | W3C AA |

#### 3.3 Responder

Caso o usuário tenha permissão para resposta, e deseja responder a solicitação, basta clicar no botão "Responder" e preencher o formulário que irá abrir. Abrirá um formulário para preenchimento dos campos:

- Tipo de Resposta, que indica se irá ser dada a informação ou negada;
- Resposta/Justificativa, o texto da resposta ou motivo da negação da informação; Opção pra envio de até 3 arquivos que deseja anexar.

Observar a forma de retorno solicitada pelo cidadão/instituição, caso não seja por e-mail será exibido um alerta.

Após clicar no botão "Finalizar" a solicitação não será mais visualizada na listagem de pendentes, e estará disponível para o cidadão/instituição fazer o recurso, caso seja negada, e exista possibilidade de fazê-lo.

| PREI<br>SECR<br>Depa<br>Manu | FEITURA DO MUNICÍPIO DE ARUJÁ<br>EETARIA DE FINANÇAS<br>Irtamento de Processamento de Dados e Informática<br>Ial do Usuário do e-SIC Livre |
|------------------------------|----------------------------------------------------------------------------------------------------|
| Inicio Atendim               | ento Alterar Senha SEMPLA V Sair                                                                                                    |
| Movimentação d               | a Solicitação                                                                                                    |
| DADOS DA SOLICITA            | ÇÃO                                                                                                    |
| DADOS DO SOLICITA            | NTE                                                                                                    |
| ANEXOS                       |                                                                                                    |
| MOVIMENTAÇÕES                |                                                                                                    |
| Responder Solicitação        |                                                                                                    |
| Tipo de Resposta:            | Responder a informação solicitada                                                                                                    |
| Resposta/Justificativa:      | selecione<br>Responder a informação solicitada<br>Justificar a negação da informação solicitada                                            |
| Arquivo 1:                   | Escolher arquivo Nenhum arquivo selecionado                                                                                                |
| Arquivo 2:                   | Escolher arquivo Nenhum arquivo selecionado                                                                                                |
| Arquivo 3:                   | Escolher arquivo Nenhum arquivo selecionado                                                                                                |
| Finalizar Ca                 | ncelar Voltar                                                                                                    |

# 4. ALTERAR SENHA

O usuário poderá alterar sua senha de acesso nessa tela. Basta informar a senha antiga e a

| nova.                                                                   |                                                        |                            |
|-------------------------------------------------------------------------|--------------------------------------------------------|----------------------------|
| ARUJÁ Acesso a Informação                                               |                                                        | e-SIC                      |
| Inicio Atendimento Alterar Senha SEMPLA V Sair                          |                                                        |                            |
| Redefinição de Senha                                                    |                                                        |                            |
| Senha atual:                                                            |                                                        |                            |
| Nova senha:                                                             |                                                        |                            |
| Confirme a nova senha:                                                  |                                                        |                            |
| Alterar                                                                 | _                                                      |                            |
| SEMPLA desenvolvimento. Seguimos as seguintes recomendações de projeto: | W3C css                                                | ML W3C AA                  |
| Produzido                                                               | ocom tecnologias livres, socialmente justas para um de | senvolvimento sustentável. |

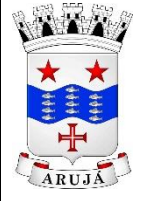

Departamento de Processamento de Dados e Informática Manual do Usuário do e-SIC Livre

### 5. SIC VINCULADO

Esse item no menu exibe o SIC a que o usuário está vinculado no momento do acesso ao sistema, e os que ele possui vinculo.

O usuário poderá ser vinculado a um ou mais SIC's. Caso possua mais de um vinculo, poderá trocar de SIC a qualquer tempo, bastando selecionar o que deseja na listagem do menu. Lembrando que ao fazer isso, os formulários que não foram salvos, serão perdidos.

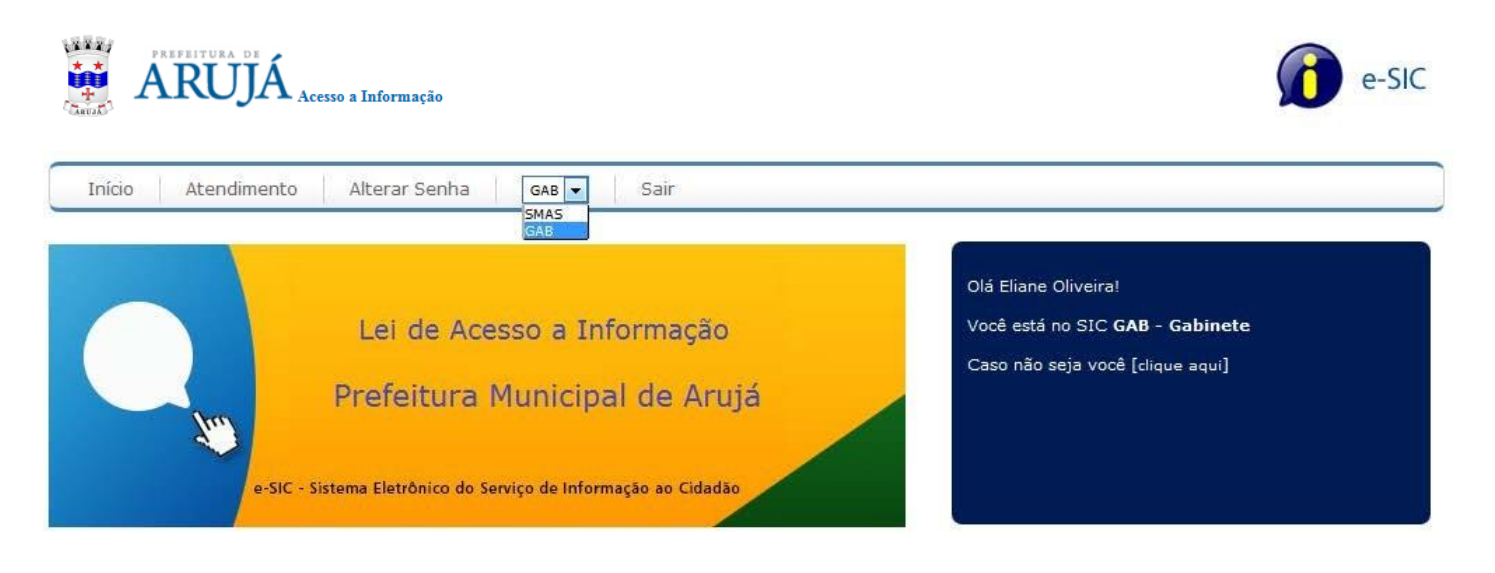